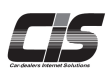

▲ 登録・設定する Setup うないのでする。
お探し車に登録する
欲しいクルマの年式、型式等の細かい 条件を登録することができます
登録した条件に合うクルマが出品されてい るかどうかはワンクリックで一発検索すること
が可能!

Ver.20240526-012

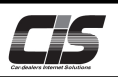

【操作方法 I 】

条件を指定し検討車両をお探し車に登録する

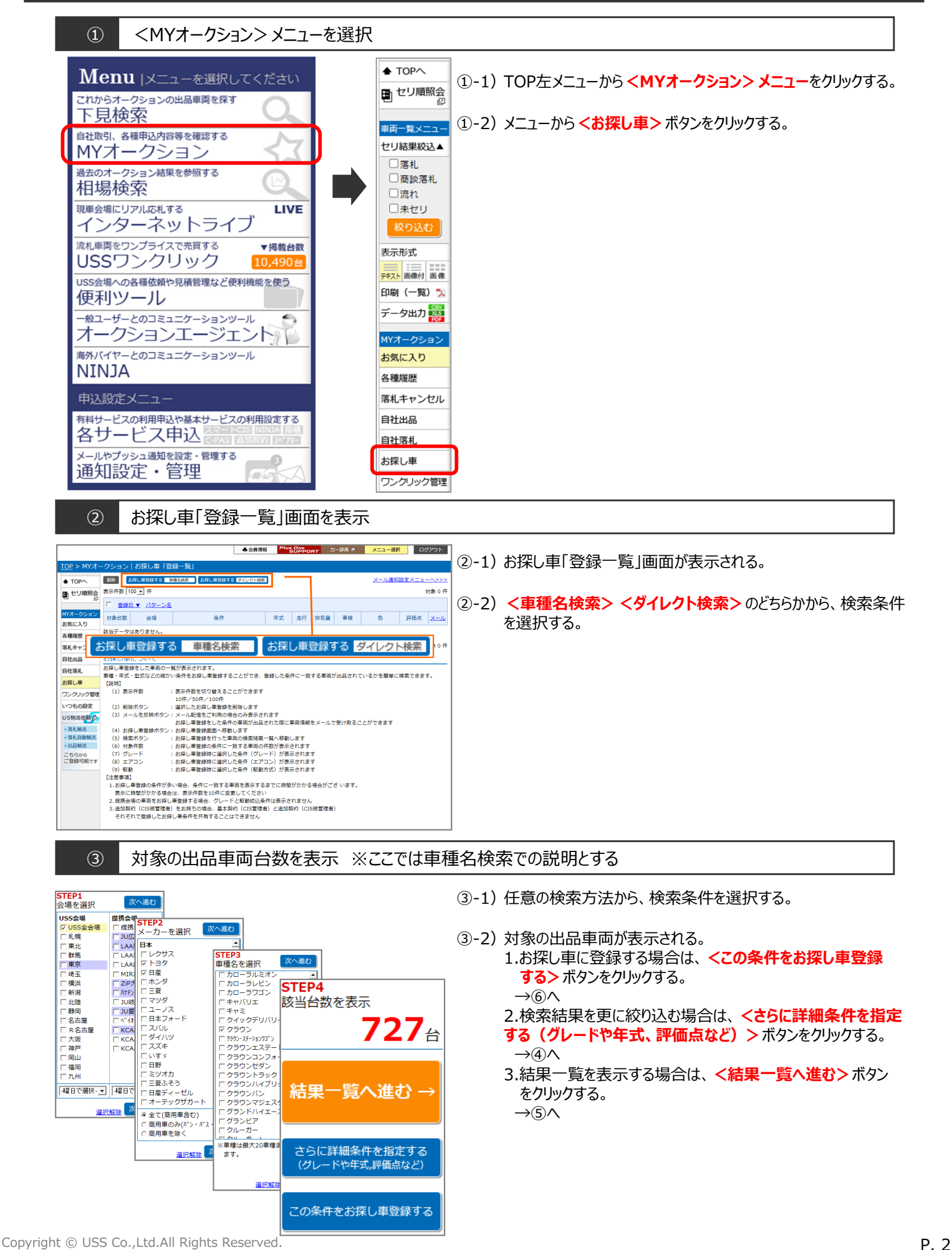

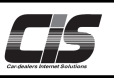

## 【操作方法Ⅱ】 条件を指定し検討車両をお探し車に登録する

④ 絞込条件選択

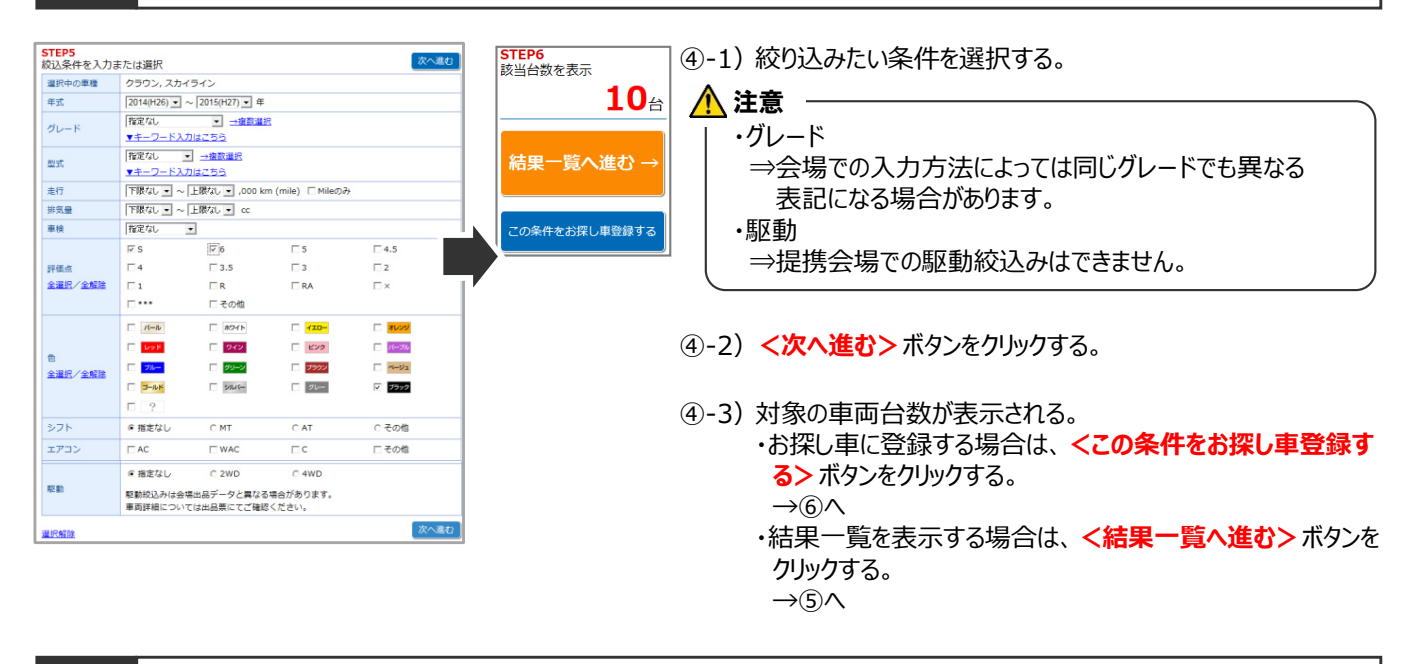

## ⑤ 結果一覧を表示

|                                                     |                            |                           |                |                             |                   | ◆ 会員情報      |                  | PORT 力一辞典 副                       | メニュー選択                 | 00             | ログアウト |  |
|-----------------------------------------------------|----------------------------|---------------------------|----------------|-----------------------------|-------------------|-------------|------------------|-----------------------------------|------------------------|----------------|-------|--|
| <u>ГОР</u> > МҮオ-                                   | -クション                      | お探し車                      | ! [登           | 録一覧」「車種名検索」                 | 「結果・              | 一覧」         |                  |                                   |                        |                |       |  |
| 」 検索条件へ                                             | 表示件数 10                    | 袁示件数 100 ▼ 件              |                |                             |                   | 1           |                  |                                   |                        | 対象 10 作        |       |  |
| 使る<br>で した り 順照会の                                   | <u>開催日</u><br><u>則予想時刻</u> | <u>出品番号</u><br><u>会 場</u> | <u>年式</u><br>▼ | <u>車種名</u><br>グレード          | <u>シフト</u><br>排気量 | 走行<br>重线    | 鱼                | <u>型式</u> <u>輸入車</u><br>エアコン 装備   | <u>セリ結果</u>            | 応札朝<br>29-1金額  | 評価が   |  |
| 「両一覧メニュー                                            | 15/11/12<br>[終了]           |                           | 26             | クラウン 4 D アスリートS             | FA<br>2500        | 6<br>29.02  | 2 0              | GRS210<br>AAC ナピ AW PS PW         | <ul> <li>流れ</li> </ul> | 2,925<br>2,700 | 5     |  |
| 成込条件指定<br>とり結果絞込▲                                   | 15/11/12<br>[終了]           |                           | 26             | <u>クラウン 4.D アスリートS</u>      | FA<br>2500        | 2<br>29.03  | パール              | GRS210<br>AAC ナピ SR AW PS PW      | <ul> <li>流れ</li> </ul> | 3,170<br>2,500 | 5     |  |
| <ul> <li>□落札</li> <li>□商談落札</li> <li>□協約</li> </ul> | 15/11/14<br>[:]            |                           | 26             | クラウン 4 D 73,9-1571*<br>ビンス  | FA<br>2500        | 10<br>29.07 | パール              | GRS210<br>AAC ナビ SR AW PS PW      | 未セリ                    | 2,700          | 5     |  |
| 日常に                                                 | 15/11/13<br>[:]            |                           | 26             | スカイライン 4 D<br>350GT HV9(75P | FA<br>3500        | 12<br>29.07 | パール              | HV37<br>AAC ナビ AW 革 PS PW         | 未セリ                    | 2,680          | 6     |  |
| 表示形式                                                | 15/11/12<br>[終了]           |                           | 25             | クラウン 4 D 73U-FG             | FA<br>3500        | 32<br>28.01 | クロ               | GRS214<br>AAC ナピ SR AW 革 PS<br>PW | • 潛札                   | 3,430<br>2,880 | 5     |  |
| はスト 画像付 画像<br>印刷 (一覧) 🏃                             | 15/11/12<br>[終了]           |                           | 25             | クラウン 4 D 73U-FS             | FA<br>2500        | 10<br>28.01 | 0 0              | GRS210<br>AAC ナピ AW PS PW         | <ul> <li>流れ</li> </ul> | 3,000<br>2,480 | 5     |  |
| イYオークション<br>5気に入り                                   | 15/11/12<br>[終了]           |                           | 25             | クラウン 4 D 73U-FS             | FA<br>2500        | 13<br>28.03 | パール              | GRS210<br>AAC ナピ AW PS PW         | ● 落札                   | 3,100<br>2,280 | 5     |  |
| 各種履歴                                                | 15/11/13<br>[:]            |                           | 25             | クラウン 4 D アスリートS             | FA<br>2500        | 23<br>28.04 | パール              | GRS210<br>AAC ナピ AW PS PW         | 来セリ                    | 2,380          | 5     |  |
| 副社出品                                                | 15/11/13<br>[:]            |                           | 25             | 3700                        | 徐宏                | 1.2         | ルち               | SR AW 革 PS                        | 未セリ                    | 2,100          | 5     |  |
| 自社落札<br>お探し車                                        | 15/11/12<br>[終了            |                           | 23             | 255 この                      | (奥)<br>(重)        | (本)         | ात्त थ<br>इत्ताः | AW PS PW                          | • 落札                   | 2,290<br>1,580 | 5     |  |
| フンクリック管理<br>いつもの設定                                  | この検索係<br>お探し車登録            | -件を<br>まする                |                | 00140                       |                   |             |                  |                                   |                        | গ              | 象 10  |  |
| JS物流依赖。                                             |                            | 画面上のデ                     | -90            | 文字情報・画像 (出品票・車両・訂正          | ])(\$89           | での細胞        | し直し・差し           | 書え・データの打ち直しなどにより                  |                        |                |       |  |

お探し車登録画面を表示

- ⑤-1)結果一覧が表示される。
  - ・お探し車に登録する場合は <この検索条件をお探し車登録</li>
     する>ボタンをクリックする。
     →⑥へ
  - ・再検索する場合は、く検索条件へ戻る>ボタンをクリックする。

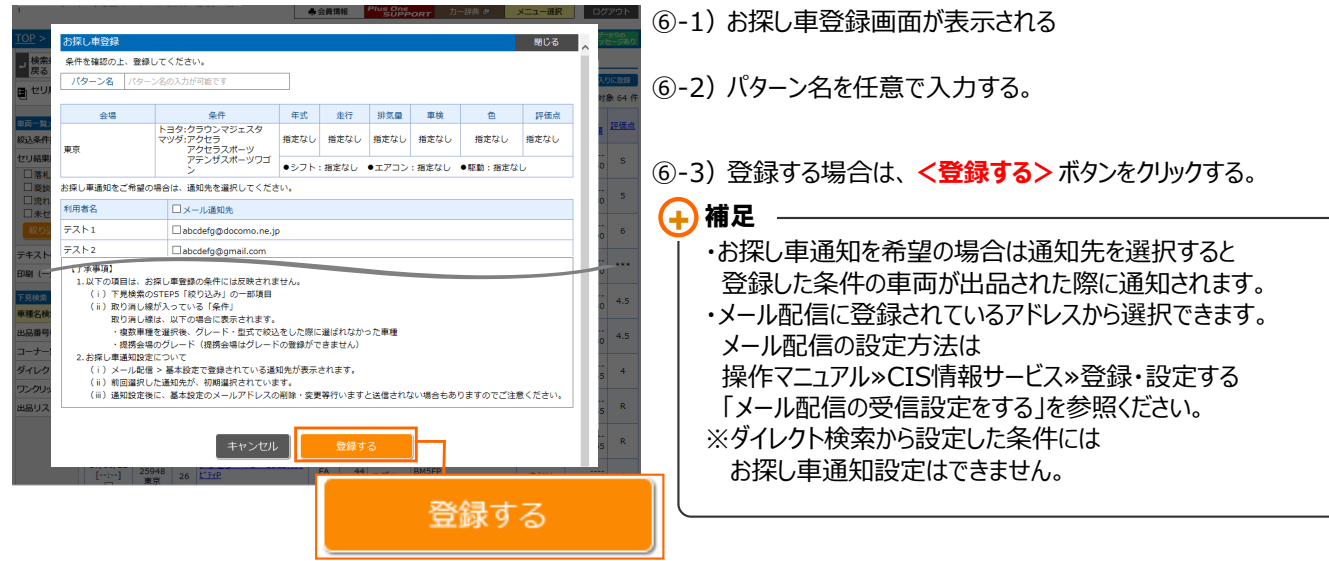

(6)

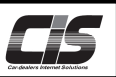

【操作方法Ⅲ】

条件を指定し検討車両をお探し車に登録する

## ⑦ お探し車登録完了画面を表示

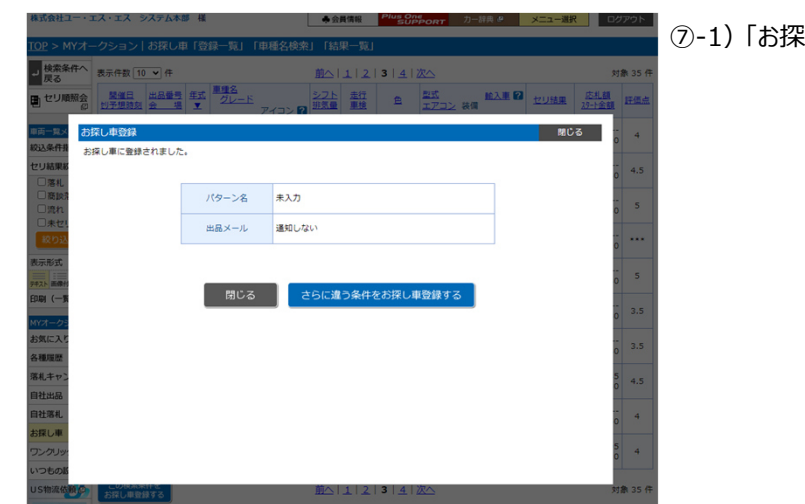

⑦-1)「お探し車に登録されました。」と表示されると登録完了です。